### Southeast COMMUNITY COLLEGE

# International Student Guide to Applying

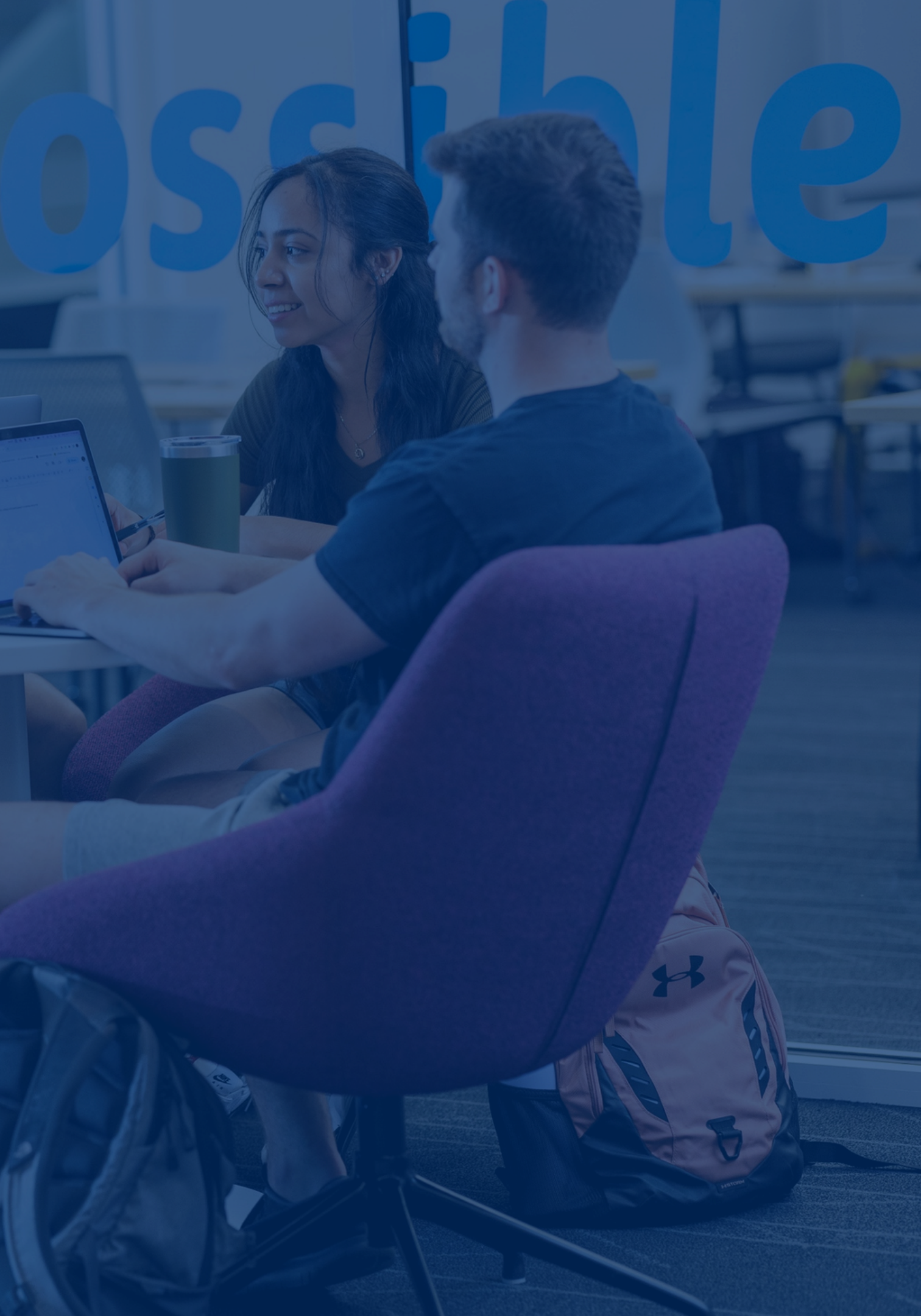

### **Table of Contents**

What we're going to cover

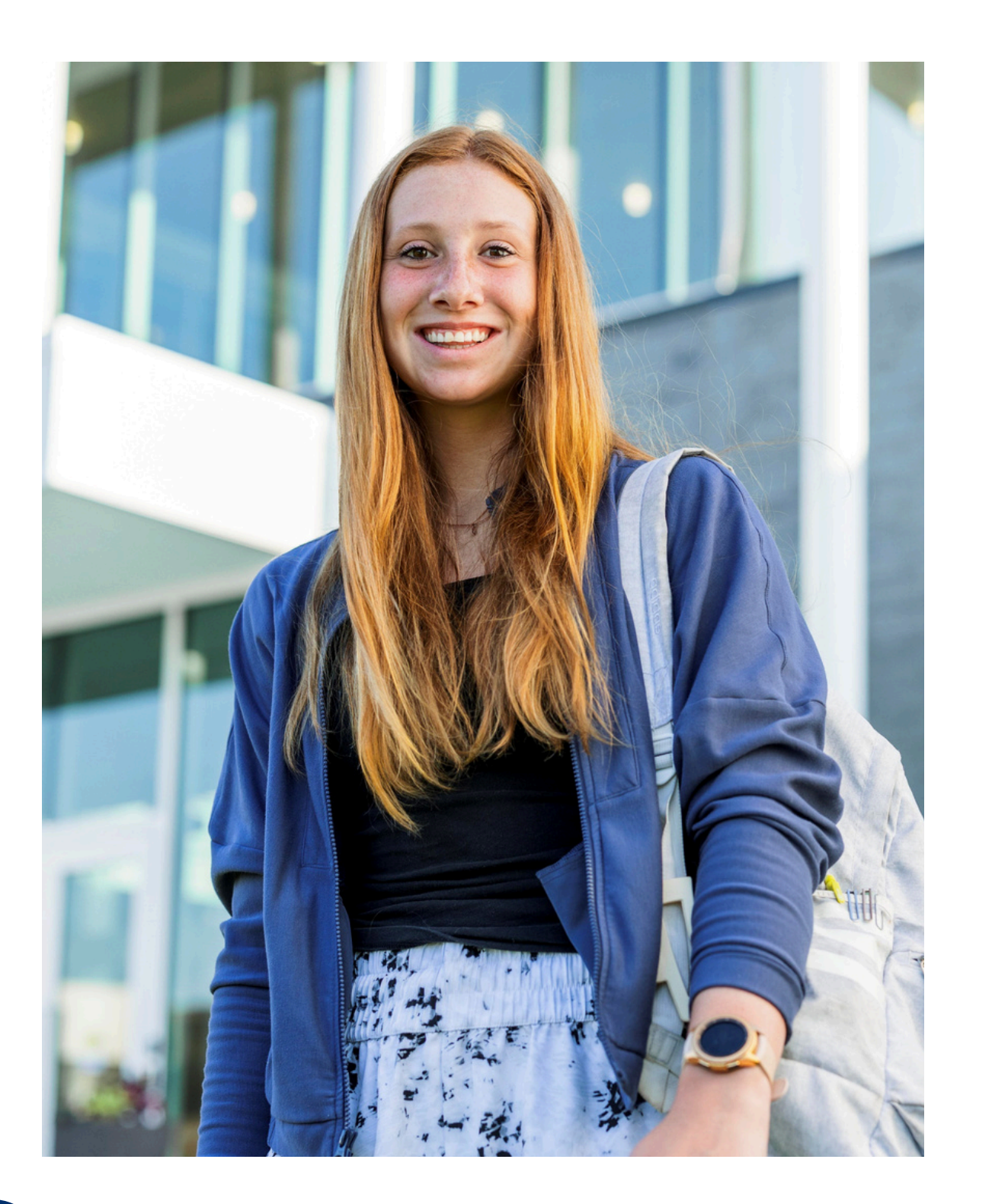

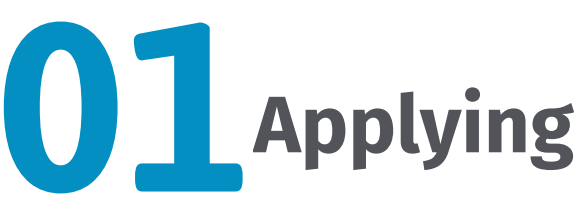

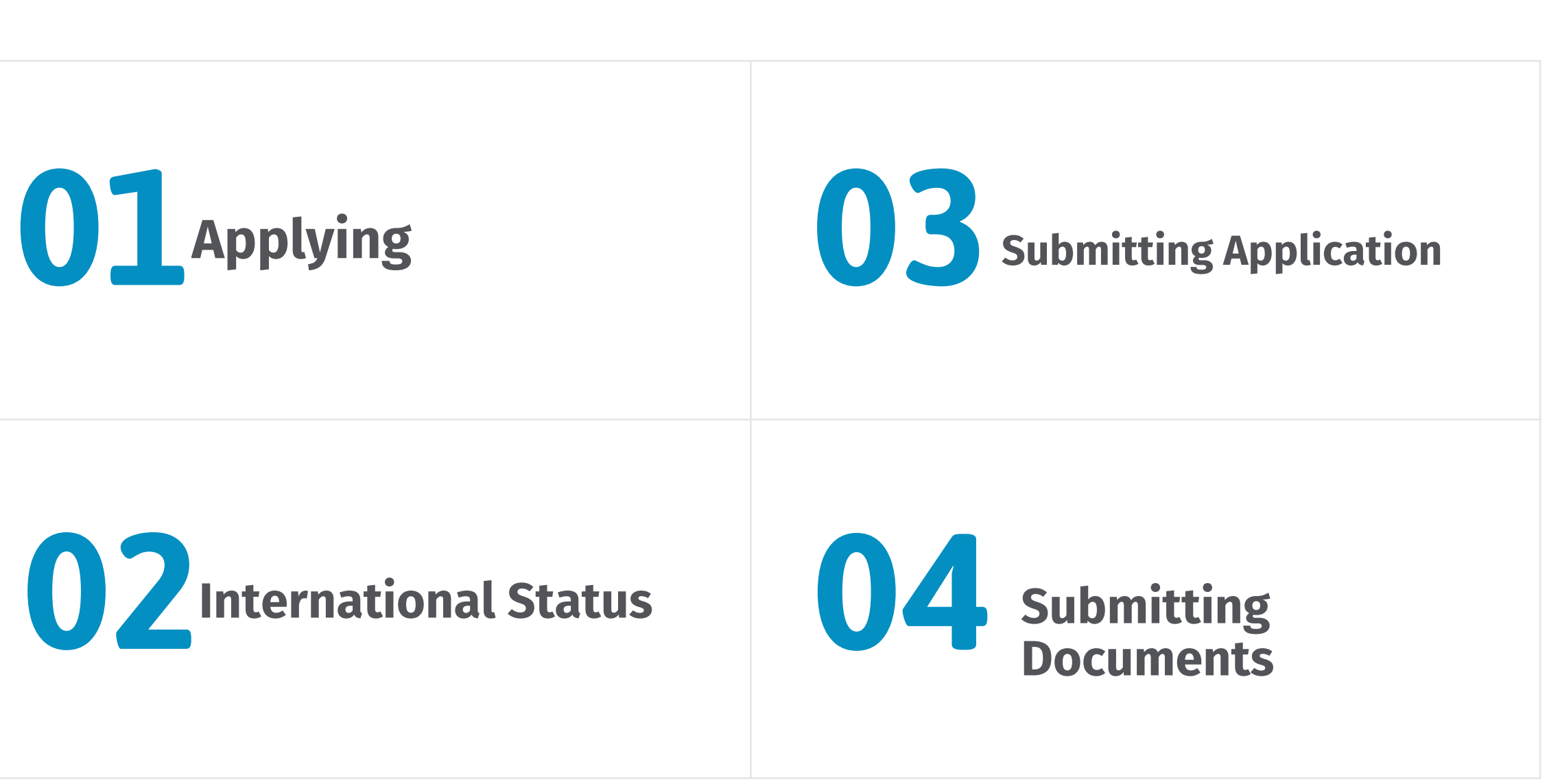

4/29/2025

## **01 Your Path to Possible...**

Your Journey Begins here. Press on the Apply button.

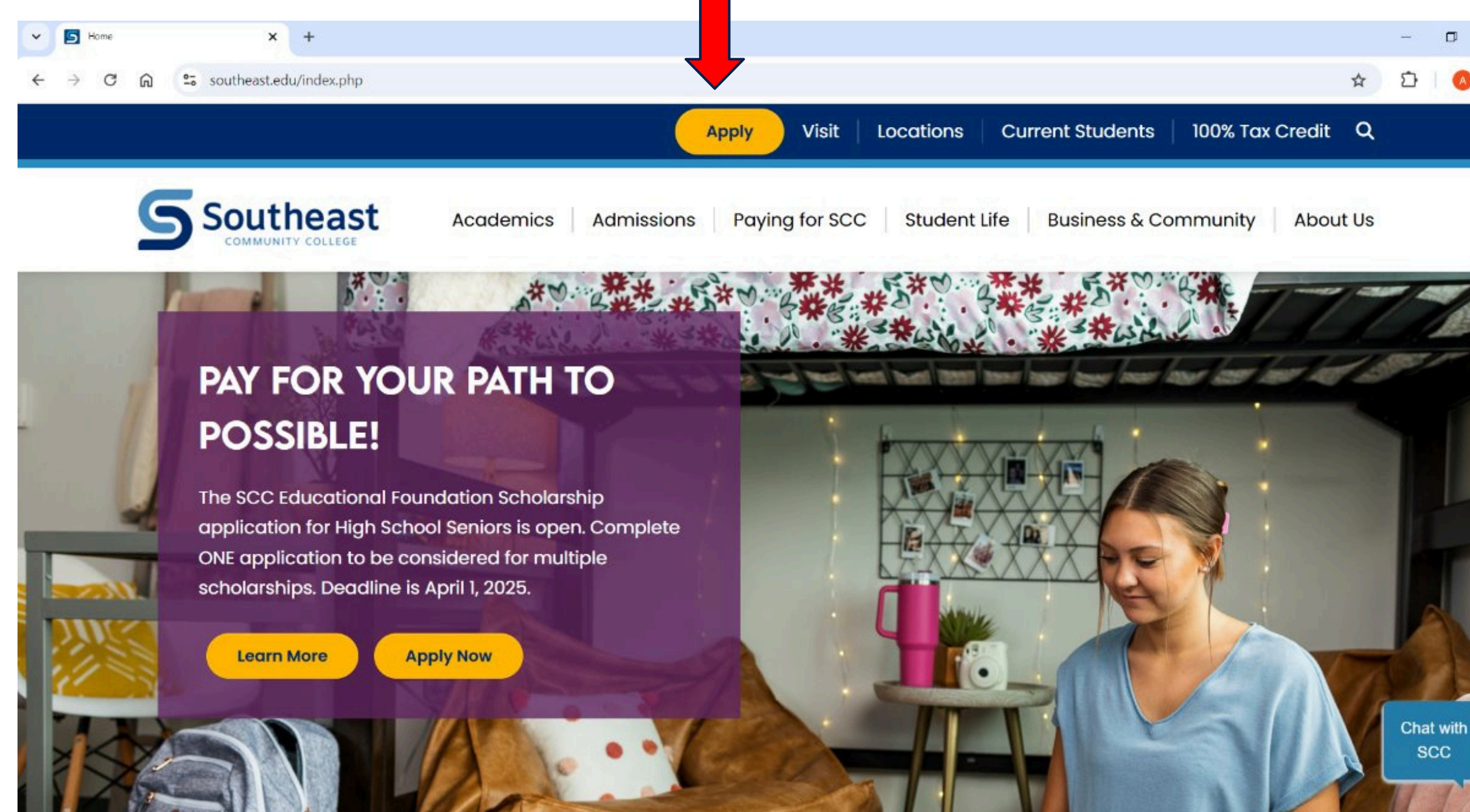

4/29/2025

## **Application for Admissions**

Choose Apply Now button in box that says Applications For Admission

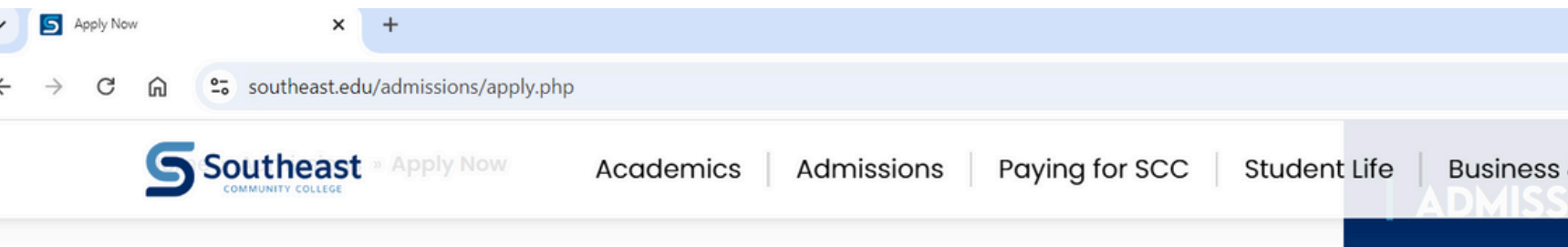

We provide an academic environment where you can find success, scholarships and satisfaction.

### **Application For Admission**

I want to apply to an SCC Program of Study and plan to graduate from SCC with an Associate gree (A.A., A.S., or A.A.S.), a Diplom Certificate, or transfer to a 4college or university in the A emic Transfer program. Please r you must use this application if y lan to apply for federal fin al aid.

Apply Now ightarrow

### **Visiting Student** Application

I want to take a few classes, but do not plan to complete a degree at SCC. I understand that visiting students are not eligible for federal financial aid. Please note that the Visiting Student Application is not for students applying to the Academic Transfer program.

Apply Now  $\rightarrow$ 

Admissions Team Visit SCC Placement Testing Counselor **Career Pathways** Apply Now **Steps for Admission Testing Center** Application (PDF)

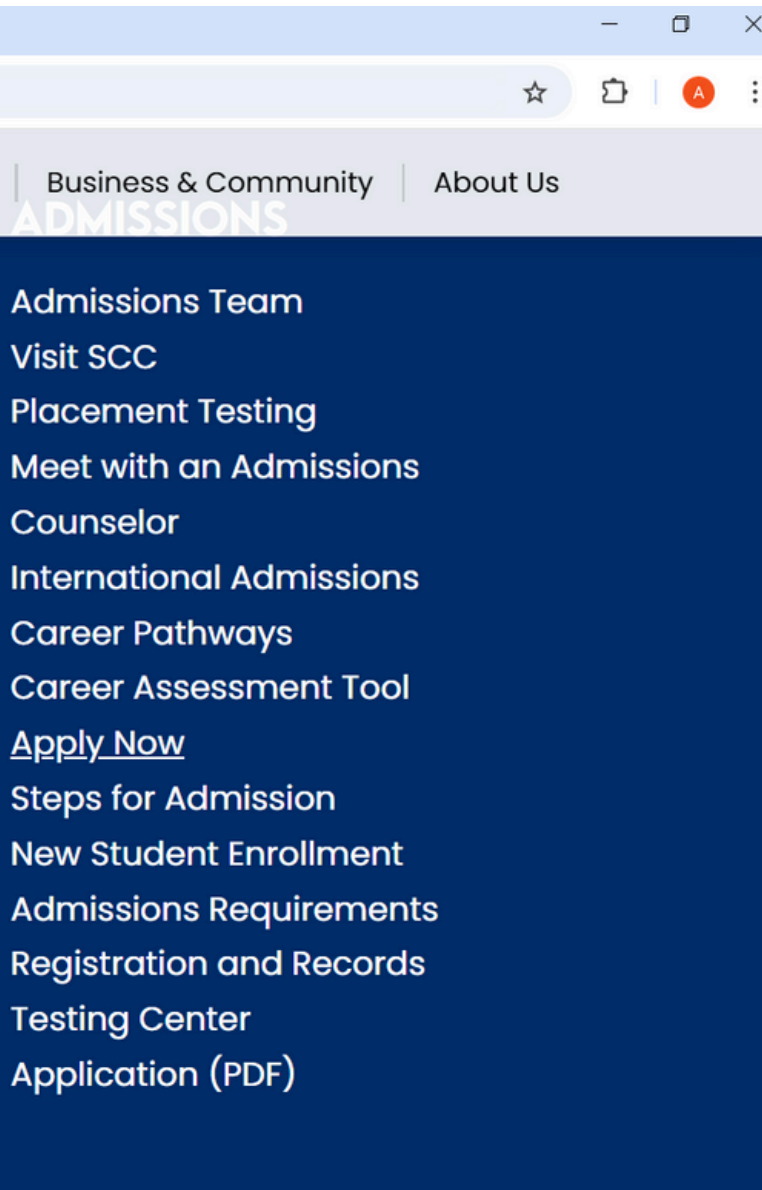

### **Create an Account!**

Create a new account and then sign in to apply

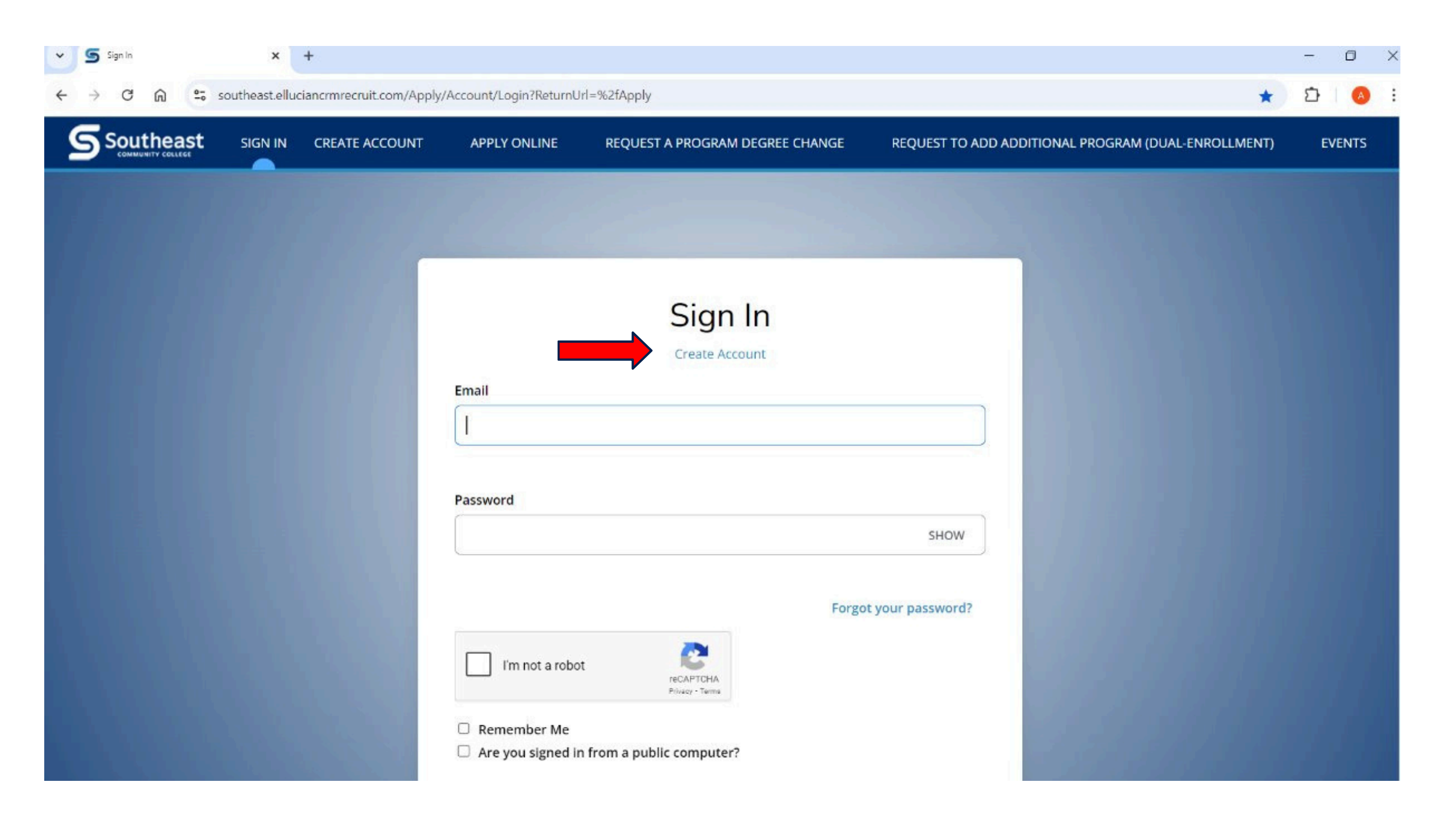

### **Create a new application!**

Click on the link and create your new application

My Applications

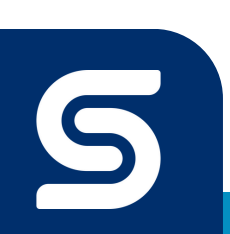

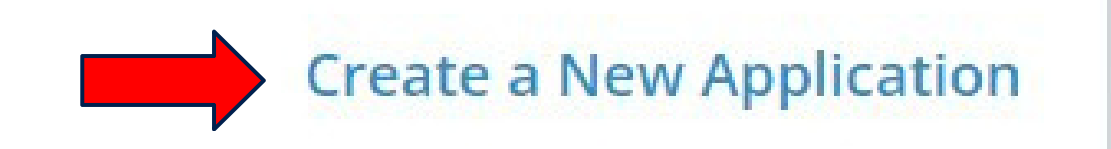

## Select Start a New SCC Degree Application!

Press the blue button to start a new application

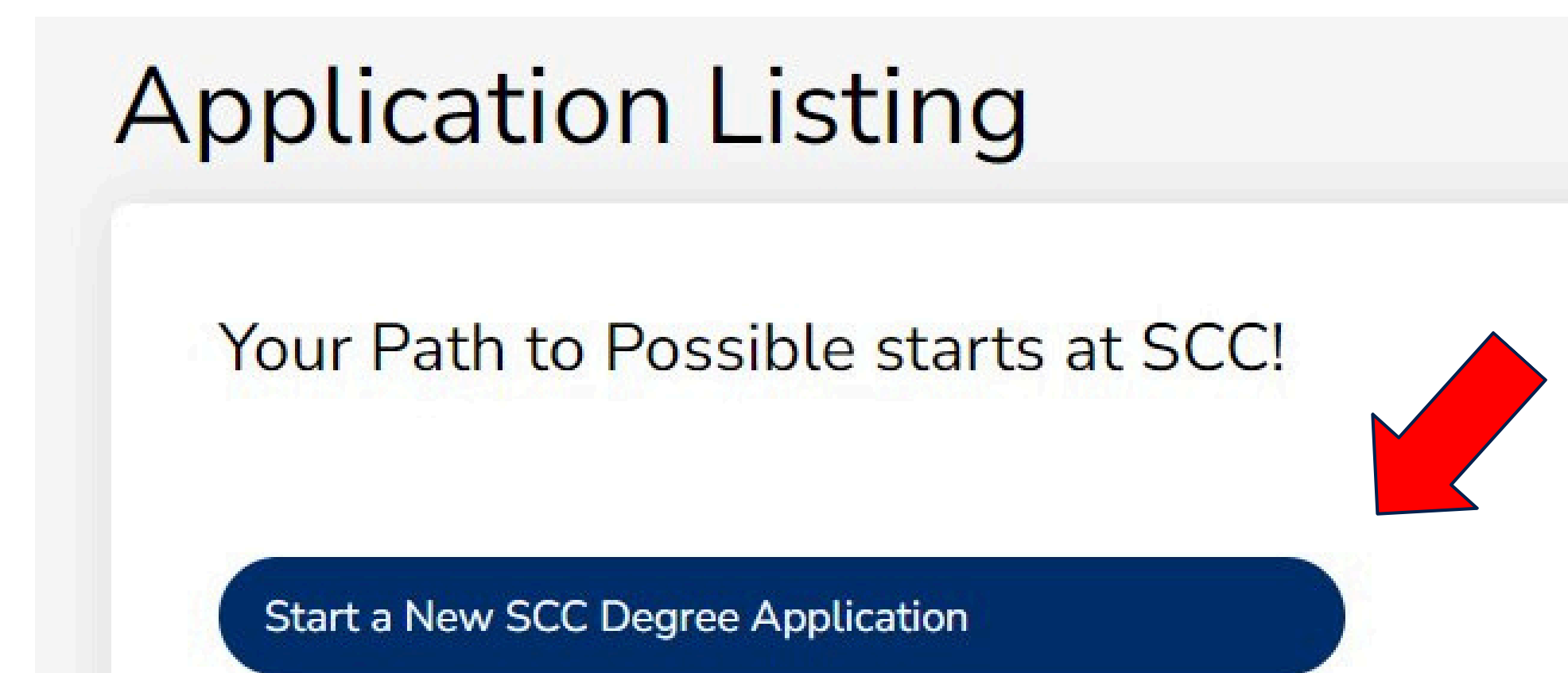

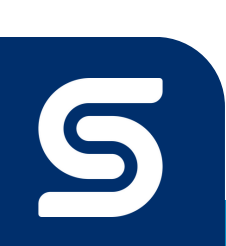

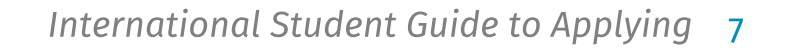

### **Select a Semester!**

Select the semester you would like to attend. Look at international deadlines to make sure the application date for that semester hasn't passed

| Online Application                                                                                                    |  |
|----------------------------------------------------------------------------------------------------|--|
| Your Path to Possible starts by applying to SCC<br>Semester Expected to Begin at SCC *                                                                                                    |  |
| Fall 2025 (August)                                                                                                    |  |
| Please confirm your high school/GED status <ul> <li>I am currently attending high school or completing my GED.</li> <li>I confirm I have graduated from high school or received my GED.</li> </ul> <li>Back Submit</li> |  |

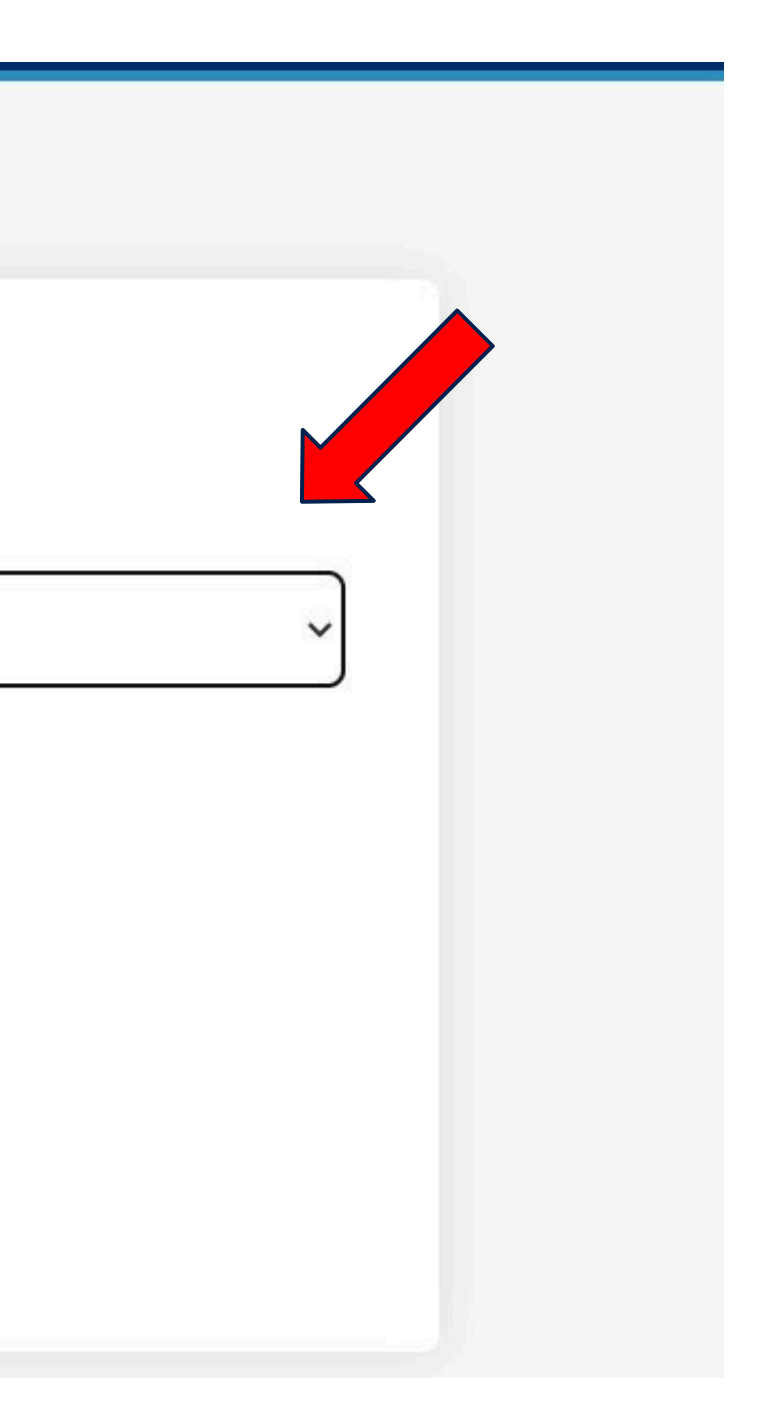

### **02 International Status**

- 1. Select "yes" to requesting an I-20
- 2. If you are an international student at another college in the United States, select "yes". If you are currently living in your home country, select "no".
- 3.As an international student, there are additional documents you must submit. Please select "yes" on the supplemental items acknowledgment question.

| Are you an international student who will be reduesting an I-20 from SCC for an F-                                                                                            | 1 Visa? *                                |
|----------------------------------------------------------------------------------------------------|------------------------------------------|
|                                                                                                    | 1. 1. 1. 1. 1. 1. 1. 1. 1. 1. 1. 1. 1. 1 |
| Yes                                                                                                    |                                          |
| Are you currently attending another school in the US on an F-1 Visa? *                                                                                                    |                                          |
| No                                                                                                    | ×                                        |
| Supplemental Items Acknowledgement *                                                                                                    |                                          |
| I acknowledge as an International student requesting an I-20 from SCC for an F-1 Visa                                                                                         | , I'm required to submit additional      |
| supplemental items prior to being admitted to the college. Supplemental items can b                                                                                           | e submitted online after completion      |
| applications will remain open until the end of the application period for the term sole                                                                                       | acted Additional information             |
| applications will remain open until the end of the application period for the term sele                                                                                       | uplication after submittal. If you have  |
| rodarding the reduired clippiomental items will be cent to the email optered on this a                                                                                        | pplication after submittal. If you hav   |
| regarding the required supplemental items will be sent to the email entered on this a<br>questions or need further information, please contact Admissions at Internationalade | missions@southeast edu. Or you car       |

Yes

## **03** Submit your Application!

To access the supplemental items submission section, you must first submit your completed application. After this you will be able to start submitting the supplemental items.

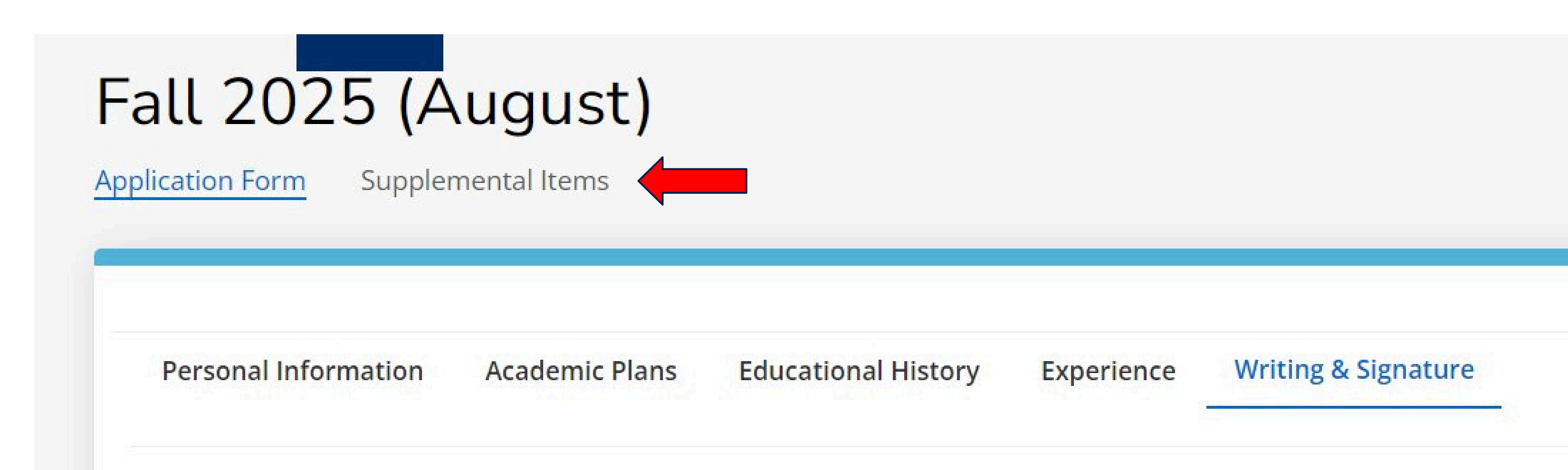

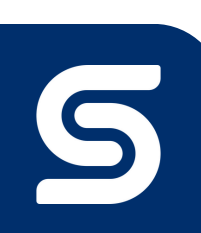

International Student Guide to Applying 10

## **04 Supplemental Documents**

After submitting your application, sign back into your application account and click on your active application. Click on the tab that says supplemental items to get to the Supplemental Items Page.

| Fall 2025 | (August) - | - Academic | Transfer | (Associate o | f Science |
|-----------|------------|------------|----------|--------------|-----------|
|           |            |            |          |              |           |

Application Form Supplemental Items

### Supplemental Items (Checklist)

| ITEM                                                                                                    | SUBMISSION STATUS                                | ACTIC              |
|----------------------------------------------------------------------------------------------------|--------------------------------------------------|--------------------|
| * International Cert of Birth City Form                                                                                                    | Not Received                                     | Start              |
| Thanks for applying to a program of study at Southeast Community College! As part of the above.                                                                                          | I-20 process, we need you to verify the city and | d country you were |
| * Affidavit of Support                                                                                                    | Not Received                                     | Che                |
| Part 1 – must be completed by the student. Part 2 – if you are not self-sponsored, must be                                                                                               | completed by the sponsor(s). This form must i    | nclude hand writte |
| * Bank Documents                                                                                                    | Not Received                                     | Che                |
| You will receive information at a later date on when to submit this requirement.                                                                                                    |                                                  |                    |
| <ul> <li>Students must show minimum funds of \$25,000 USD.</li> </ul>                                                                                                    |                                                  |                    |
| <ul> <li>Bank documents must be in English.</li> </ul>                                                                                                    |                                                  |                    |
| <ul> <li>When SCC requests bank documentation, the documentation must be printed from the</li> </ul>                                                                                     | bank within the last 60 days.                    |                    |
| * English Proficiency Exam                                                                                                    | Not Received                                     | Ch                 |
| If English is not the only official language of the home country, students must complete eith<br>directly from the testing service to SCC and must be completed within the last 3 years. | her the DuoLingo, IELTS, or TOEFL. Once comp     | leted, please requ |

### e)

|    | i. |  |  |
|----|----|--|--|
| 18 | n. |  |  |

e born in. Please complete the form linked

oose Files No file chosen

en signatures. (Checklist)

oose Files No file chosen

oose Files No file chosen

lest an official copy of the scores be sent

### **Supplemental Documents Submission** Click on the choose files button corresponding to the document you would like to upload.

| upplemental Items ( <u>Checklist)</u>                                                                                               |                                                                    |                                                           |
|----------------------------------------------------------------------------------------------------|--------------------------------------------------------------------|-----------------------------------------------------------|
| ІТЕМ                                                                                                    | SUBMISSION STATUS                                                  | ACTION                                                    |
| * International Cert of Birth City Form                                                                                             | Not Received                                                       | Start                                                     |
| Thanks for applying to a program of study at Southeast Community College<br>above.                                                  | e! As part of the I-20 process, we need you to verify the city and | country you were born in. Please complete the form linked |
| * Affidavit of Support                                                                                                    | Not Received                                                       | Choose Files No file chosen                               |
| Part 1 – must be completed by the student. Part 2 – if you are not self-spor                                                        | sored, must be completed by the sponsor(s). This form must ir      | nclude hand written signatures. (Checklint)               |
| * Bank Documents                                                                                                    | Not Received                                                       | Choose Files No file chosen                               |
| You will receive information at a later date on when to submit this requirer<br>• Students must show minimum funds of \$25,000 USD. | nent.                                                              |                                                           |
| Bank documents must be in English.                                                                                                  |                                                                    |                                                           |
| <ul> <li>When SCC requests bank documentation, the documentation must be p</li> </ul>                                               | printed from the bank within the last 60 days.                     |                                                           |
| * English Proficiency Exam                                                                                                    | Not Received                                                       | Choose Files No file chosen                               |

## Supplemental Documents Submission continued

Find the file that you would like to upload in your drive.

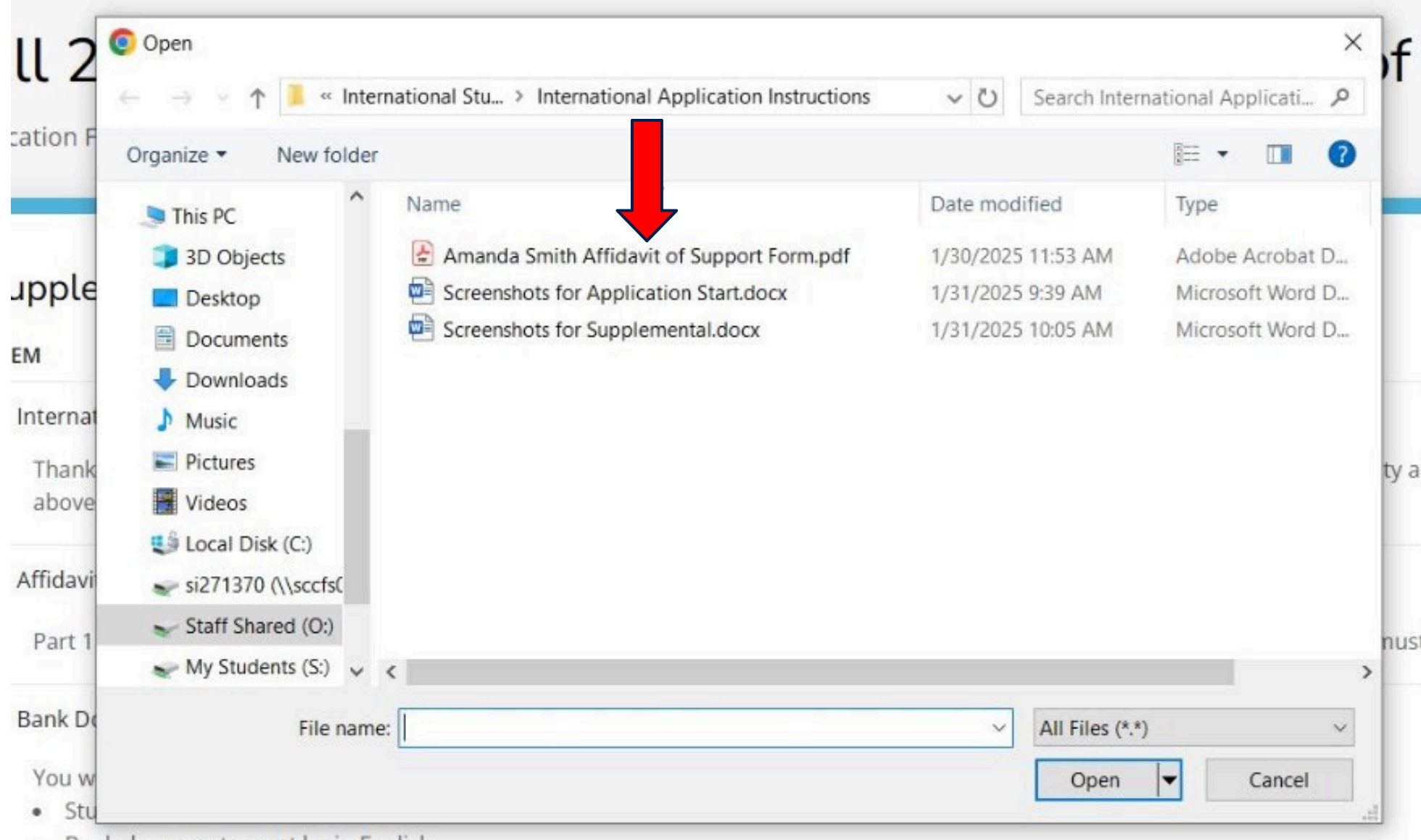

Rank documents must be in English

### of Science)

ACTION

Start

ty and country you were born in. Please complete the forr

Choose Files No file chosen

nust include hand written signatures. (Checklist)

Choose Files No file chosen

International Student Guide to Applying 13

## **Supplemental Document Submission Status**

Once documents have started to be uploaded, you will be able to check the status of each one. Each document section will display if the document is "received-under review", has "Met" or "Not Met" the requirement, or has been "Waived". If a document has not met the requirement, then a DSO will be in contact with you via email.

| * Affidavit of Support                                                                                                    | Received - Under F                                                          | Review Choose File:                              |
|----------------------------------------------------------------------------------------------------|-----------------------------------------------------------------------------|--------------------------------------------------|
|                                                                                                    |                                                                             | Amanda<br>Form.pdf (F                            |
| Part 1 – must be completed by the student. Part 2 – if you are not se                                                                                                    | elf-sponsored, must be completed by the sponsor(s). This                    | form must include hand written signat            |
| * Affidavit of Support                                                                                                    | Met                                                                         | Choose F                                         |
|                                                                                                    |                                                                             | @ Amano                                          |
|                                                                                                    |                                                                             | Form.pdf                                         |
| * Affidavit of Support                                                                                                    | Not Met                                                                     | Choose Files                                     |
|                                                                                                    |                                                                             | Amanda S<br>Form.pdf (R                          |
| Part 1 – must be completed by the student. Part 2 – if you are not set                                                                                                    | lf-sponsored, must be completed by the sponsor(s). This                     | form must include hand written signatu           |
| * English Proficiency Exam                                                                                                    | Waived                                                                      | Choose Files No file chosen                      |
| If English is not the only official language of the home country, students must con<br>directly from the testing service to SCC and must be completed within the last 3 y | nplete either the DuoLingo, IELTS, or TOEFL. Once completed, pleas<br>ears. | se request an official copy of the scores be sen |
| DuoLingo registration; Minimum score: 75                                                                                                    |                                                                             |                                                  |
|                                                                                                    |                                                                             |                                                  |

s No file chosen

Smith Affidavit of Support REMOVE)

ures. (Checklist)

iles No file chosen

a Smith Affidavit of Support (REMOVE)

natures. (Checklist)

No file chosen

Smith Affidavit of Support (EMOVE)

ures. (Checklist)

ht

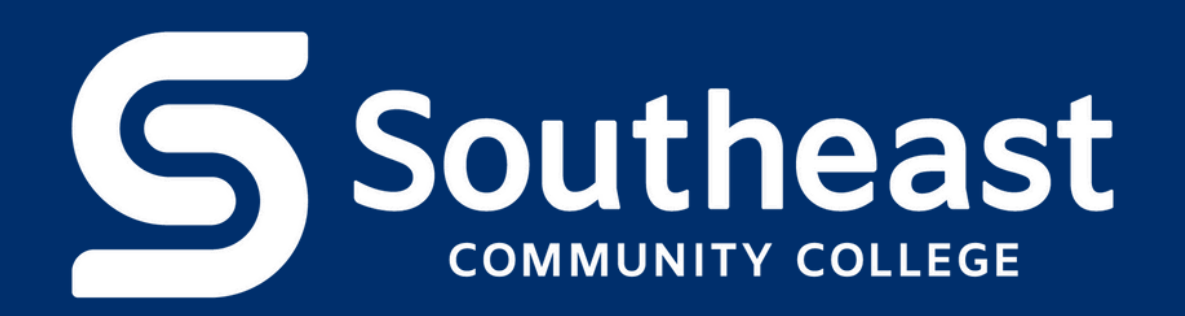

# Questions or Concerns?

Please contact us at internationaladmissions@southeast.edu.

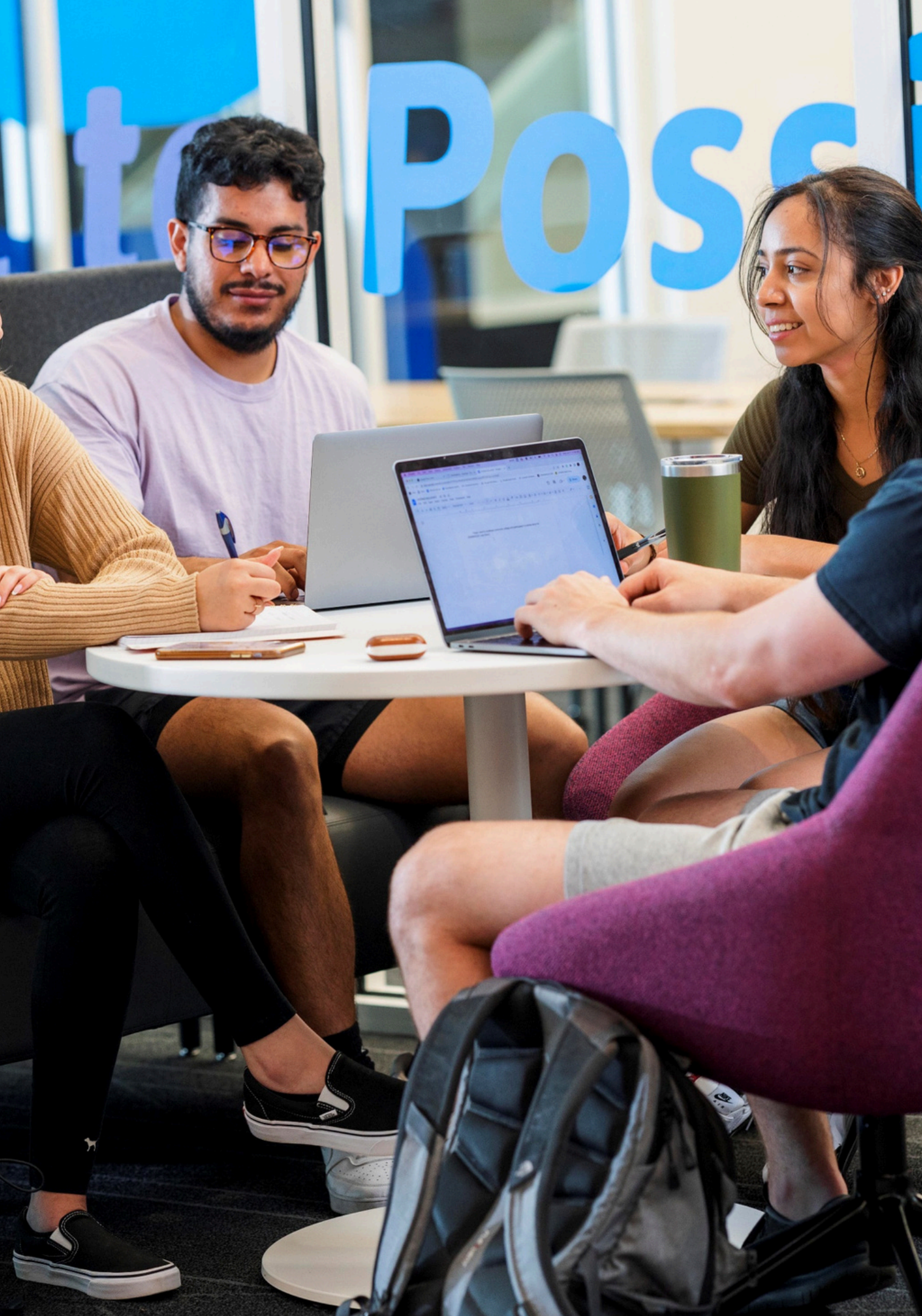